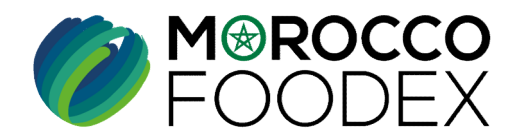

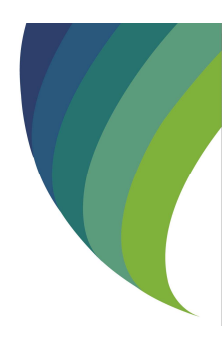

#### GUIDE UTILISATEURS : POUR L'ETABLISSEMENT DE DEMANDE D'ACTUALISATION DES INFORMATIONS DE L'EXPORTATEUR SUR LE SYSTÈME EASY FOOD EXPORT

### (EXPORTATEURS NEGOCIANTS/ EXPORTATEURS GESTIONNAIRES)

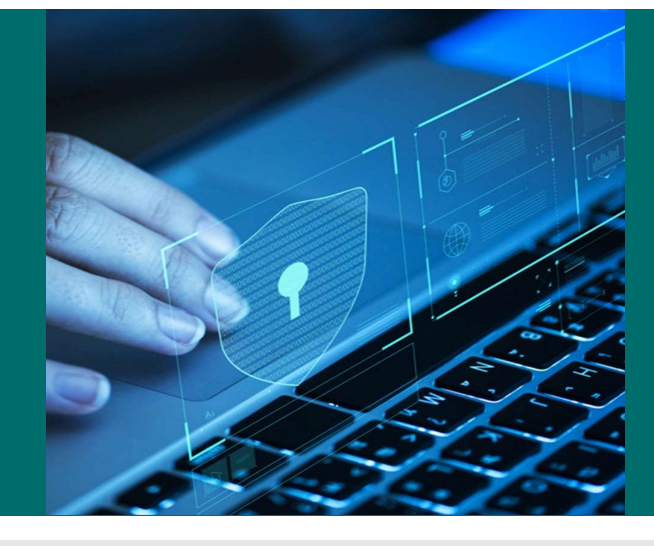

\* EXPORTATEUR NÉGOCIANT : Entreprise ne disposant pas d'unité propre, procédant à l'exportation des produits alimentaires soumis au contrôle de l'EACCE (Morocco Foodex), provenant des unités de conditionnement et/ou de fabrication partenaires dûment agréées par l'EACCE (Morocco Foodex).

\*EXPORTATEUR GESTIONNAIRE: Entreprise disposant d'une infrastructure propre de fabrication/transformation/conditionnement ou le stockage des aliments soumis au contrôle technique de l'EACCE/MOROCCO FOODEX.

Liste des documents à fournir pour la constitution du dossier de demande d'actualisation des informations (Page 3) pour télécharger le document

Cliquer ici

moroccofoodex.org.ma

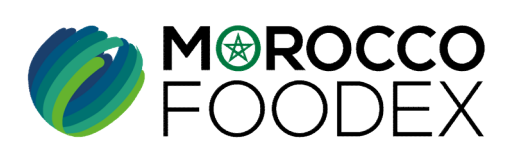

M®ROCCO FOODEX

# Table des matières

 $\bigcirc$ 

 $\bigcirc$ 

 $\bigcirc$ 

 $\bigcirc$ 

- I- Accès à la plateforme
- II- Renseignement du formulaire
- III- Attachement de(s) document(s)
- IV Soumission / sauvegarde de la demande

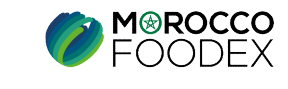

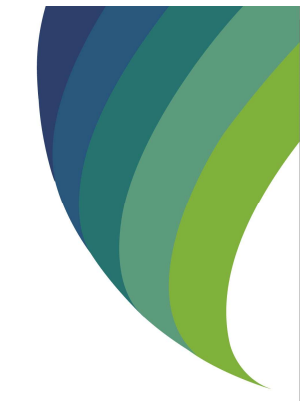

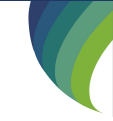

# Processus d'établissement de demande d'actualisation des informations de l'Exportateur

Demande d'actualisation relative au changement de :

- 1. La Raison sociale/Nom de l'entreprise
- 2. L'adresse de l'entreprise
- 3. La forme juridique de l'entreprise (statut)

Demande d'actualisation relative à la mise à jour de(s):

- 1. Contacts et coordonnées
- 2. Nom du représentant de l'entreprise
- 3. Gérant de l'entreprise...

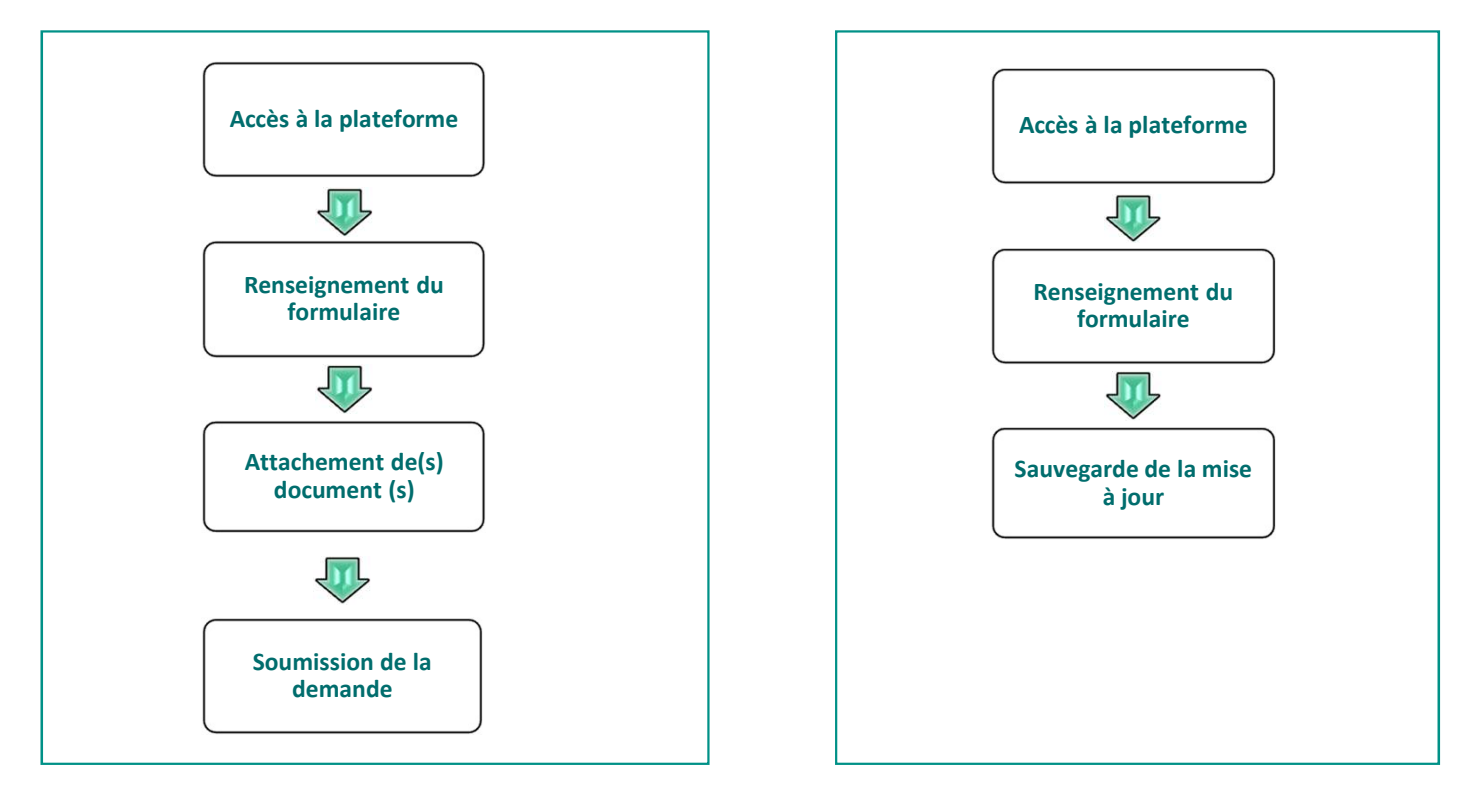

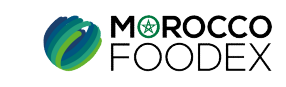

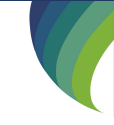

# I - Accès à la plateforme

#### ACCES ET AUTHENTIFICATION

Pour accéder à la plateforme, taper sur le navigateur le lien suivant : <u>https://app.tangermedpcs.ma/</u>

et entrer ensuite les coordonnées d'authentification :

- Login (Nom d'utilisateur) : exp\_xxxxx
- Mot de passe : xxxxxxxx

| TANGER MED        | ) |
|-------------------|---|
| Nom d'utilisateur |   |
| Mot de passe      |   |
| Se connecter      |   |

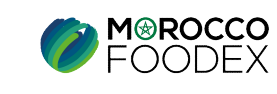

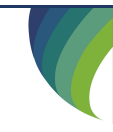

# II - Renseignement du formulaire

1<sup>er</sup> Cas

Demande d'actualisation relative à la mise à jour de(s):

- 1. Contacts et coordonnées
- 2. Nom du représentant de l'entreprise et ses coordonnées
- 3. Gérant de l'entreprise...

| 0               | FOODEX                                                            | MOROCCO FOODEX                                                                                                    |
|-----------------|-------------------------------------------------------------------|----------------------------------------------------------------------------------------------------|
|                 | <                                                                 | EASY FOOD EXPORT                                                                                                    |
| <b>₽</b><br>≂,, | Messages Douane<br>Certificat d'inspection<br>Gest d'inscript EXP | Report<br>Nous vous prions de Procéder à la demande de renouvellement de votre inscription ainsi qu'à la mise à jour de vos coordonnées via une demande d'actualisation le cas échéant,<br>avant le 1 er Octobre de chaque année (excepté les operateurs ayant été înscrits au titre de la campagne en cours). Passée cette date nous vous mettons au courant que<br>réfabilissement de vos certificats d'inspection pourra être suspendu jusqu'à régularisation de votre situation. |
| C               | Fiche d'informat et do<br>Actualisat exportateur                  | Demande d'actualisation exportateur X FERMER                                                                                                    |
| Θ               | Suspension EXP                                                    | ØØ0                                                                                                    |
|                 | Gest d'infra. suspendu                                            | Représentant de l'entreprise identifiants de l'entreprise Documents                                                                                                    |
| 8               | Renouvellement EXP                                                | Coordonnées du représentant de l'entreprise                                                                                                    |
| 11<br>11        | Gest d'inscript INF                                               | NOM ET PREMON* NUMERO GSM 1*<br>MOHAND KARROUM 212668324574                                                                                                    |
| C)              | Gest des marques                                                  | QUALITE DU REPRESENTANT DE L'ENTREPRISE* NUMERO TEL FIXE GERANT 212528844099                                                                                                    |
|                 | Gest des navires                                                  | NUMERO DE LA PIECE O'DENTITE* ADRESSE                                                                                                    |
| 9               | Historique des demand                                             | S222468 ANIEN PORT AGADIR                                                                                                    |
|                 |                                                                   | NATIONALITE DU REPRESENTANT* ADRESSE EMAIL * Maroc SAYFISHERIE.DOUANE@GMAIL.COM                                                                                                    |
|                 |                                                                   |                                                                                                    |

Pour initier la demande d'actualisation d'inscription, appuyer sur le titre «Actualisation exportateur » au niveau du menu,

Renseigner les champs vides, et mettre à jour tous les contacts et coordonnées des champs modifiables au niveau des titres : « Représentant de l'entreprise » et « Identifiants de l'entreprise », puis appuyer sur le bouton « Enregistrer» en bas de la page, les modifications apportées seront sauvegardées sur le Système (sans passer par une validation de Morocco Foodex/EACCE)

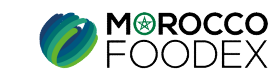

# **II - Renseignement du formulaire**

#### 2eme Cas

- Demande d'actualisation relative au changement de :
- 1. La Raison sociale/Nom de l'entreprise
- 2. L'adresse de l'entreprise
- 3. La forme juridique de l'entreprise (statut)

Cocher la case « Actualiser les autres informations » puis renseigner et/ou modifier les champs grisés pertinents, appuyer ensuite sur le titre « Documents».

|     | K                       | EASY FOOD EXPORT |                                                                                                    |                 |               |           |        |  |  |
|-----|-------------------------|------------------|----------------------------------------------------------------------------------------------------|-----------------|---------------|-----------|--------|--|--|
|     | Messages Douane         |                  |                                                                                                    |                 |               |           |        |  |  |
| ≡,∕ | Certificat d'inspection |                  | Rappel                                                                                                    |                 |               |           | C      |  |  |
|     | Gest d'inscript EXP     |                  | Nous vous prions de Procéder à la demande de renouvellement de votre inscription ainsi qu'à la mise à jour de vos coordonnées via une demande d'actualisation te cas échéant,<br>avant le 1er Octobre de chaque année (excepté les operateurs ayant été inacrits au titre de la campagne en cours). Passée cette date nous vous mettons au courant que<br>Fétablissement de vos certificats d'inspection pourra être suspendu jusqu'à régularisation de votre situation. |                 |               |           |        |  |  |
| Ê   | Fiche d'informat et do  |                  |                                                                                                    |                 |               |           |        |  |  |
| C   | Actualisat exportateur  |                  |                                                                                                    |                 |               |           |        |  |  |
| Θ   | Suspension EXP          |                  | Demande d'actualisation exportateur                                                                                                    |                 |               | ×         | FERMER |  |  |
|     | Gest d'infra. suspendu  |                  |                                                                                                    |                 |               |           |        |  |  |
|     | Renouvellement EXP      |                  | <b>0</b>                                                                                                    | Ø               | )             | 3         |        |  |  |
| 23  | Gest des activités      |                  | Kepresentant de l'entreprise                                                                                                    | Identifiants de | Tentreprise   | Documenta |        |  |  |
| 盦   | Gest d'inscript INF     |                  | Coordonnées et identifiants de l'entreprise                                                                                                    |                 |               |           |        |  |  |
|     | Gest des marques        |                  | Actualiser les autres informations                                                                                                    |                 |               |           |        |  |  |
| 慶   | Gest des navires        |                  | SAY FISHERIE                                                                                                    |                 | 100000 DH     |           |        |  |  |
| 0   | Historique des demand   |                  | STATUS*                                                                                                    |                 | NUMERO GSM 1* |           |        |  |  |
|     |                         |                  | SARL                                                                                                    | .*              | 212668324574  |           | 0      |  |  |
|     |                         |                  | ICE*                                                                                                    |                 |               |           |        |  |  |
|     |                         |                  | 001972806000042                                                                                                    |                 | NUMERO GSM 2  |           | 0      |  |  |
|     |                         |                  | N <sup>+</sup> DU REGISTRE DE COMMERCE CHRONOLOGIQUE •<br>16405                                                                                                    |                 | NUMERO GSM 3  |           | 0      |  |  |
|     |                         |                  | - Millingaaaaaaaaaaaaaaaaaaaaaaaaaaaaaaaaaa                                                                                                    |                 |               |           |        |  |  |

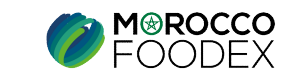

# **III- Attachement des documents**

L'interface suivante s'affiche, mettant en évidence les documents requis en fonction du statut de l'entreprise, appuyer ensuite sur le bouton « Parcourir » et sélectionner le document correspondant,

| 0                                                           |                                                 | 0                            |             | Les documents doivent                                                     |
|-------------------------------------------------------------|-------------------------------------------------|------------------------------|-------------|---------------------------------------------------------------------------|
| Représentant de l'entreprise                                | Identifiants de l'entreprise                    | Documents                    |             | être conformes aux caractéristiques                                       |
| Documents Générale                                          |                                                 |                              |             | suivantes :<br>- Sous format PDF                                          |
| 0 RC7(82).pdf                                               |                                                 |                              | :           | - Les fichiers portent des noms court                                     |
| Nodèle 7 du registre de commerce (*)                        | Parcourir                                       | ] Aucun fichier sélectionné. |             | (un seul mot de préférence ) sans<br>caractères spéciaux (" ':-*)         |
| 0 RC7(82).pdf                                               |                                                 |                              |             | -Lisibles                                                                 |
| eclaration de modification ou de radiation (Modèle 4) (*)   | Parcourir                                       | Aucun fichier sélectionné.   |             | -De taille reduite (fichier < 1 Mo),<br>-Séparés (Chaque document dans un |
| 0 RC7(82).pdf                                               |                                                 |                              |             | seul fichier)                                                             |
| natuts de la société (*)                                    | Parcourir                                       | Aucun fichier sélectionné.   |             |                                                                           |
| Veuillez ajouter tous les documents obligatoires info Veuil | ez ne pas dépasser la taille de 1mb par fichier |                              |             |                                                                           |
| SOUMETTRE                                                   |                                                 |                              | ENREGISTRER |                                                                           |

A défaut du document « Déclaration de modification ou de radiation (modèle 4), joindre en remplacement le modèle 7 du registre de commerce une deuxième fois,

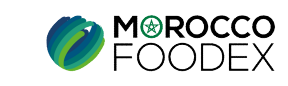

## **IV** - Soumission / modification / sauvegarde de la demande :

Une fois le chargement des documents est effectué, appuyer sur le bouton « Soumettre», l'interface ci-dessous apparait, la demande est automatiquement envoyée à l'EACCE/ MOROCCO FOODEX pour traitement et validation.

Le compte Exportateur sur le Portail affiche provisoirement le statut « Demande soumise » avec un ID,

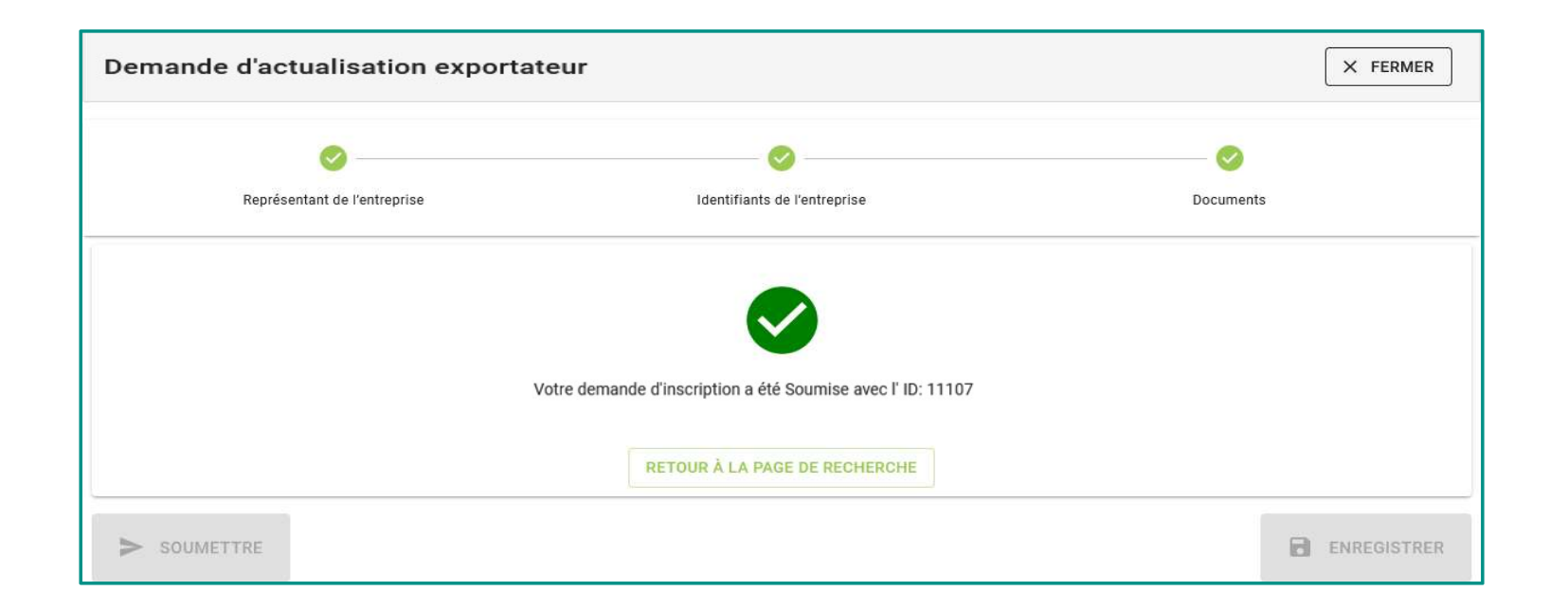

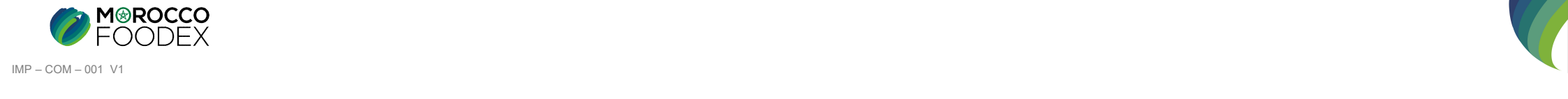